Правила онлайн-регистрации на участие в Международной олимпиаде молодёжи-2020

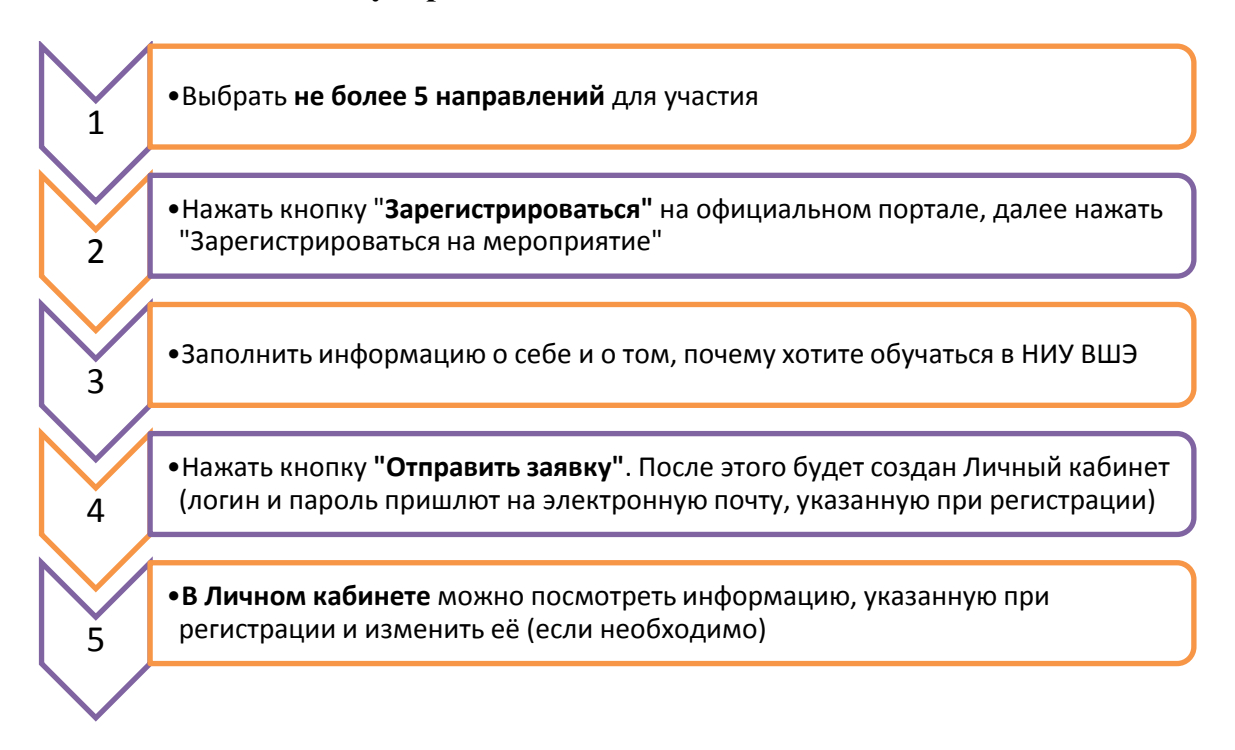

Просим всех желающих принять участие в Олимпиаде пройти электронную регистрацию (кнопка «Зарегистрироваться») с 20 мая по 14 октября 2019 года (до 23:59 мск).

Регистрация участников Олимпиады (*приложение 1*) является обязательной, бесплатной и проводится в дистанционной форме.

## Как зарегистрироваться

1. Ознакомиться с информацией о направлениях Олимпиады: Иностранный язык (Английский), Востоковедение, Дизайн, Журналистика, История (Всемирная), Культурология, Математика, Медиакоммуникации, Международные отношения, Право, Психология, Реклама и связи с общественностью, Современная политика; Социальные науки: Человек. Общество. Государство; Физика, Филология, Философия, - и выбрать те, в которых планируете участвовать (не более 5-ти направлений).

2. Участник Олимпиады имеет право выбрать при регистрации для участия одно или несколько направлений (но не более 5-ти) и принять участие в олимпиадных состязаниях по нескольким направлениям (не более 5-ти), если расписание состязаний позволяет принять участие во всех выбранных участником направлениях.

3. При регистрации на Олимпиаду обязательным является написание и загрузка в соответствующее поле регистрационной формы **мотивационного письма** (файл в формате Word, объём - 1 стр., шрифт – Times New Roman, 12 кегль, межстрочный интервал – 1,5). Мотивационное письмо составляется лично участником в

свободной форме и включает информацию о самом участнике, о его образовательных достижениях, мотивации к участию в Олимпиаде и планах на дальнейшее образование, в том числе, на обучение в бакалавриате НИУ ВШЭ с указанием будущей образовательной программы. Мотивационное письмо жюри Олимпиады не оценивается.

Рекомендуется написать мотивационное письмо и иметь соответствующий файл в формате Word перед прохождением процедуры онлайн-регистрации.

4. Начиная процедуру регистрации, необходимо на сайте МОМ нажать кнопку «Зарегистрироваться».

5. Для открытия Личного кабинета необходимо заполнить все обязательные поля регистрационной формы, отмеченные «\*». Необходимо указать личные данные: фамилия, имя, отчество (если в вашем документе, удостоверяющем личность, отсутствует отчество, поставьте знак «-»); контакты; номер класса по российской системе (10-й или 11-й), в котором учитесь (*приложение 2*); информацию о школе; о направлениях Олимпиады, в которых планируете участвовать (не более 5-ти), и др.

6. <u>Направления "Математика" и "Социальные науки"</u> проводятся в двух форматах очном (офлайн) и дистанционном (онлайн). <u>Внимание!</u> Зарегистрироваться на участие в этих направлениях можно, выбрав <u>только один</u>, удобный для вас <u>формат</u>.

7. При заполнении регистрационной формы необходимо выбрать город участия <u>только</u> в том случае, если участник выбрал хотя бы один очный профиль сессии (олимпиадное направление).

Если выбраны только дистанционные профили сессии (олимпиадные направления), то в поле «Город участия» необходимо выбрать «online» («я участвую только дистанционно»).

8. Прикрепить в соответствующее поле анкеты заранее подготовленное мотивационное письмо (п. 3).

9. После заполнения регистрационной формы нажать кнопку «Отправить заявку».

10. Модератор рассматривает заявки по будням в рабочее время (кроме выходных и праздничных дней). Период рассмотрения заявок зависит от количества входящих заявок и может занять до 2-х суток с момента регистрации заявки в системе.

11. В случае успешного прохождения процедуры регистрации, участник получит логин и пароль для входа в Личный кабинет на адрес электронной почты, указанный им в регистрационной форме.

В Личном кабинете участнику присваивается регистрационный номер, который можно узнать, войдя в Личный кабинет под своими логином и паролем. Под этим регистрационным номером осуществляется прохождение участником всех выбранных им олимпиадных состязаний (но не более 5-ти).

Просьба внимательно писать в регистрационной форме адрес своей электронной почты. В случае допущения ошибки в написании электронной почты, участник не получит ответа, и вся информация уйдёт на несуществующий электронный адрес.

12. Заявка может быть отклонена, если участником были нарушены правила регистрации: выбраны более 5-ти профилей сессии (олимпиадных направлений) для участия (п. 2) и/или загружено мотивационное письмо, не соответствующее требованиям (п. 3). В этом случае информация об отклонении заявки поступит на электронную почту участника, указанную им в процессе заполнения регистрационной формы.

13. Зарегистрироваться на участие в Олимпиаде можно не более одного раза. В случае выявления нескольких регистраций одного и того же участника, будут аннулированы все, кроме одной, первой регистрации с соответствующим регистрационным номером, указанным в Личном кабинете.

14. Обязательным условием участия в Олимпиаде является предоставление согласия на обработку персональных данных (п. 9 Регламента Олимпиады). В случае отказа от предоставления согласия, участник не сможет зарегистрироваться и участвовать в олимпиадных состязаниях.

15. Участник Олимпиады, заполняющий регистрационную форму, несёт ответственность за достоверность регистрационных данных. Претензии, связанные с неверным заполнением регистрационной формы, Оргкомитетом Олимпиады не принимаются и не рассматриваются.

16. Для оперативного разрешения технических вопросов, которые могут обратиться возникнуть участников, участники могут модератору, V К воспользовавшись соответствующей кнопкой («Написать в службу поддержки») в кабинете или на странице авторизации своём Личном (под кнопками «Зарегистрироваться на мероприятие» и «Сменить пароль»).

По иным вопросам, связанным с процедурой онлайн-регистрации, участники могут обратиться на «горячую линию» с Оргкомитетом. Электронный адрес «горячей линии» – interolymp@hse.ru, тел.+7 (495) 531 00 59.

*Приложение 1.* Олимпиада проводится для иностранных граждан и лиц без гражданства, в том числе соотечественников, постоянно проживающих за рубежом, поэтому заявки на участие от граждан России, проживающих и имеющих постоянную регистрацию на территории России, будут отклонены.

*Приложение 2.* Если вы обучаетесь в своей стране по 12-летней программе среднего (полного) общего образования, в колледже, то необходимо выбрать класс в соответствии с соотнесением:

| NºNº | Указать номер<br>класса при<br>регистрации | 11-летняя<br>система | 12-летняя<br>система | Колледж                       | Колледж<br>(Узбекистан) |
|------|--------------------------------------------|----------------------|----------------------|-------------------------------|-------------------------|
| 1    | 10 класс                                   | 10 класс             | 11 класс             |                               | 2-й курс                |
| 2    | 11 класс                                   | 11 класс             | 12 класс             | 1-й и<br>последующие<br>курсы | 3-й курс                |